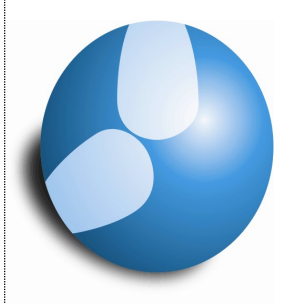

Untis

**Gruber & Petters** 

# Wertrechnung

PEDAV Das Softwarehaus für Schulen GmbH & Co KG

| 1 Wochenwerte in den Arbeitszeitkonten         | 3  |
|------------------------------------------------|----|
| 1.1 Unterricht / Stunden                       | 4  |
| 1.2 Unterricht / Werte                         | 5  |
| 1.3 Stundenplan / Stunden                      | 6  |
| 1.4 Stundenplan / Werte                        | 7  |
| 1.5 Vertretungsplan / Stunden                  | 7  |
| 1.6 Vertretungsplan / Werte                    | 8  |
| 1.7 Abrechnung                                 | 9  |
| 1.8 Druck                                      | 9  |
| 1.9 Das Restwochensoll für das zweite Halbjahr | 11 |
| 2 Anrechnungen                                 | 14 |
| 3 Wertkorrekturen                              | 16 |

PEDAV Das Softwarehaus für Schulen GmbH & Co KG Seite 2 von 16

#### 1 Wochenwerte in den Arbeitszeitkonten

#### Aufruf: <Start | Unterrichtsplanung | Wochenwerte>

**Zweck:** In Schulen, die mit Befristungen, mehrwöchigem Unterricht und / oder Perioden arbeiten, wird es bisweilen schon recht schwierig, einen Überblick über die Auslastung der Lehrer in den verschiedenen Wochen des Schuljahres zu erhalten. Schon zur "Auslastung" oder Wochenarbeit gibt es verschiedene Fragestellungen. Die Antworten auf diese Fragen liefert der Dialog "Wochenwerte" mit seinen detaillierten Ausgabedaten.

Im Folgenden unterscheiden wir zwischen:

• Unterricht (geplant): Das ist das Ausmaß des geplanten Unterrichtes der Woche ohne

Rücksicht auf Verplanung, unterrichtsfreie Tage etc. Wochenperiodischer (z.B. 14-tägiger) Unterricht wird hier aliquotiert, also gleichmäßig auf das Schuljahr/Periode aufgeteilt.

• Stundenplan (verplant): Hier werden unterrichtsfreie Tage berücksichtigt.

Wochenperiodischer Unterricht wird der jeweiligen Woche zugeordnet. Unterricht, der z.B. nur in geraden Wochen verplant ist, trägt auch nur dort zum Wert bei.

• Vertretungsplanung (gehalten): hier gehen auch Absenzen und Vertretungen in die Wochenarbeit des Lehrers ein.

Ferner unterscheiden wir zwischen Stunden und Werten:

• **Stunden:** Nur die geplanten / verplanten / gehaltenen Stunden in der jeweiligen Woche werden gezählt.

• Werte: Hier gehen auch eventuelle Faktoren ein, die den Wert des Unterrichts erhöhen

oder vermindern. Anrechnungen und Wertkorrekturen werden in den Ist-Wert einberechnet, der dem Soll-Wert der Woche gegenübergestellt wird. Daten der Vertretungsplanung sind nur bei einem Beitrag zur Mehrarbeit relevant.

**Realisierung:** Im oberen Bereich des Dialoges "Unterricht | Wertrechnung | Wochenwerte" wählen Sie den Lehrer und die Werte, die Sie sehen wollen. Außerdem können Sie Schulwochen, in denen die Werte für

diesen Lehrer identisch sind, mit der Option "komprimiert" in einer Zeile zusammenfassen lassen.

|            |             |          | Wo          | ochenwerte _ 🗆                                                                                                    | 2  |
|------------|-------------|----------|-------------|----------------------------------------------------------------------------------------------------|----|
| Lehrer     |             | •        |             |                                                                                                    |    |
| Arm        |             | Unter    | micht / Stu | unden 💌 🕼 komprimiert 🛛 HH:MM                                                                                                    |    |
| A          | dualisieren | 1        | geplant     | er Unterricht ohne Anrechnungen. 14tägiger Unterricht wochenrichtig                                                                                                    | g. |
| he at a    | Man Dia     | Desireda | Hataa       |                                                                                                    |    |
| wocne      | Von - Bis   | Periode  | Unterr      | , in the second second s | -  |
| Summe      | 20.821.7.   |          | 860.000     |                                                                                                    |    |
| Jahresstd. |             |          | 0.0         |                                                                                                    |    |
| 1-/        | 20.87.10.   | 1        | 20.000      |                                                                                                    |    |
| 8-9        | 8.1021.10.  | Ferien   | 0.000       |                                                                                                    | J  |
| 10-18      | 22.1023.12. | 1        | 20.000      |                                                                                                    | =  |
| 19-20      | 24.126.1.   | Ferien   | 0.000       |                                                                                                    |    |
| 21-26      | 7.117.2.    | 1        | 20.000      |                                                                                                    |    |
| 27         | 18.224.2.   | 2        | 22.000      |                                                                                                    |    |
| 28         | 25.23.3.    | 2        | 20.000      |                                                                                                    |    |
| 29         | 4.310.3.    | 2        | 22.000      |                                                                                                    |    |
| 30         | 11.317.3.   | 2        | 20.000      |                                                                                                    |    |
| 31         | 18.324.3.   | 2        | 22.000      |                                                                                                    |    |
| 32-33      | 25.37.4.    | Ferien   | 0.000       |                                                                                                    |    |
| 34         | 8.414.4.    | 2        | 20.000      |                                                                                                    |    |
| 35         | 15.421.4.   | 2        | 22.000      |                                                                                                    |    |
| 36         | 22 4 - 28 4 | 2        | 20,000      |                                                                                                    | ÷  |

Drei Spalten sind in allen Darstellungen gleich:

1. "Woche": Nummer der Schulwoche

2. "Von-Bis": erster und letzter Tag der Schulwoche bzw. der komprimierten Schulwochen

3. "Periode": Nummern ggf. hinterlegter Perioden

#### 1.1 Unterricht / Stunden

Hier wird unter "Unterr" die Anzahl der geplanten Stunden je Woche gezeigt. Die zeitliche Lage des Unterrichts wird hier nicht berücksichtigt. Das heißt, dass eventuelle Stunden-Entfälle durch Ferien oder unterrichtsfreie Tage nicht berücksichtigt werden.

| )          |             |         | Wo          | ochenwerte _                                                     |
|------------|-------------|---------|-------------|------------------------------------------------------------------|
| Lehrer     |             | -       |             |                                                                  |
| Arm        |             | Unte    | micht / Stu | unden 🔽 komprimiert HH:MM                                        |
| Ak         | tualisieren | i –     | geplant     | er Unterricht ohne Anrechnungen. 14tägiger Unterricht wochenrich |
|            |             |         |             |                                                                  |
| Woche      | Von - Bis   | Periode | Unterr      |                                                                  |
| Summe      | 20.821.7.   |         | 860.000     |                                                                  |
| Jahresstd. |             |         | 0.0         |                                                                  |
| 1-7        | 20.87.10.   | 1       | 20.000      |                                                                  |
| 8-9        | 8.1021.10.  | Ferien  | 0.000       |                                                                  |
| 10-18      | 22.1023.12. | 1       | 20.000      |                                                                  |
| 19-20      | 24.126.1.   | Ferien  | 0.000       |                                                                  |
| 21-26      | 7.117.2.    | 1       | 20.000      |                                                                  |
| 27         | 18.224.2.   | 2       | 22.000      |                                                                  |
| 28         | 25.23.3.    | 2       | 20.000      |                                                                  |
| 29         | 4.310.3.    | 2       | 22.000      |                                                                  |
| 30         | 11.317.3.   | 2       | 20.000      |                                                                  |
| 31         | 18.324.3.   | 2       | 22.000      |                                                                  |
| 32-33      | 25.37.4.    | Ferien  | 0.000       |                                                                  |
| 34         | 8.414.4.    | 2       | 20.000      |                                                                  |
| 35         | 15.421.4.   | 2       | 22.000      |                                                                  |
| 36         | 22.428.4.   | 2       | 20.000      |                                                                  |
| 37         | 29.45.5.    | 2       | 22.000      |                                                                  |

In der obersten Zeile ("Summe") wird die Jahressumme ausgegeben. Im ganzen Schuljahr sind für Arm also 860 Stunden geplant. Die Wochenwerte können sich natürlich ändern, wenn eine neue Periode angelegt wird. In der Periode 1 (Mutterperiode "Schuljahr") sind 20 Stunden geplant. In der Tochterperiode 2 wird der 14-tägige Unterricht mit 20 bzw. 22 Stunden ausgewiesen. Auch die zeitlichen Strukturen von drei- oder mehrwöchig wechselndem Unterricht sowie von Blöcken (Befristungen) werden hier berücksichtigt.

> PEDAV Das Softwarehaus für Schulen GmbH & Co KG Seite 4 von 16

## 1.2 Unterricht / Werte

|       |               |         | Woo          | chenwerte    |              |           |              | -            |          |
|-------|---------------|---------|--------------|--------------|--------------|-----------|--------------|--------------|----------|
| Lehre | r             | -       |              |              |              | Jahresmi  | ttel = 27.07 | 1            |          |
| Arm   |               | Ur Ur   | terricht / W | erte         | -            | V komp    | rimiert      |              | HH:M     |
|       | Aktualisieren |         | geplan       | ter Unterric | ht mit Anrea | chnungen. | 14-tägigen   | Unterricht a | ufteilen |
| Woche | Von - Bis     | Periode | Soll         | Unterr       | Anr.         | W-Korr.   | lst          | Ist-Soll     |          |
| Summe | 20.821.7.     |         | 1 071.000    | 840.000      | 294.000      | 3.000     | 1 137.000    | 66.000       |          |
| 1-7   | 20.87.10.     | 1       | 25.500       | 19.500       | 7.000        |           | 26.500       | 1.000        |          |
| 8-9   | 8.1021.10.    | Ferien  |              | 0.000        |              |           |              |              |          |
| 10-18 | 22.1023.12.   | 1       | 25.500       | 19.500       | 7.000        |           | 26.500       | 1.000        |          |
| 19-20 | 24.126.1.     | Ferien  |              | 0.000        |              |           |              |              |          |
| 21    | 7.113.1.      | 1       | 25.500       | 19.500       | 7.000        | 3.000     | 29.500       | 4.000        |          |
| 22-25 | 14.110.2.     | 1       | 25.500       | 19.500       | 7.000        |           | 26.500       | 1.000        |          |
| 26-31 | 11.224.3.     | 2       | 25.500       | 20.500       | 7.000        |           | 27.500       | 2.000        |          |
| 32-33 | 25.37.4.      | Ferien  |              | 0.000        |              |           |              |              |          |
| 24.40 | 84-217        | 2       | 25 500       | 20 500       | 7 000        |           | 27 500       | 2 000        |          |

Hier werden unter "Unterr" die Werte der geplanten Stunden je Woche gezeigt. Auch hier werden eventuelle Stunden-Entfälle durch Ferien oder unterrichtsfreie Tage nicht berücksichtigt.

Wochenperiodischer Unterricht (etwa 14tägiger Unterricht) wird dabei anteilig auf die Wochen aufgeteilt.

Die dargestellten Werte im Einzelnen:

• Soll: Der Wochensollwert des Lehrers. In unvollständigen Wochen (Ferien, unterrichtsfreie

Tage) wird neu berechnet. Das heißt, dass der Sollwert durch die Anzahl der Unterrichtstage in dieser Woche dividiert und das Ergebnis von Wochensoll subtrahiert wird.

• Unterr: Wert des für die Woche geplanten Unterrichts. Beachten Sie den 14-tägigen

Unterricht ab der 26 Schulwoche. Vergleichen Sie dazu die Werte in der Spalte "Unterr" in den Schulwochen 27 und 28 in "Unterricht / Stunden" bzw. in "Unterricht / Werte".

• **Anr.:** Hier wird der Wert der Anrechnungen ausgegeben und zusammen mit dem Wert "Unterr" in den Wert "Ist" eingerechnet.

• W-Korr: Wertkorrekturen zur Woche, die mit der Art "+" oder "-" erfasst wurden. Siehe dazu auch Kapitel 1.9 Wertkorrekturen.

• Ist: Hier wird die Summe aus den Werten für "Unterr", "Anr." Und "W-Korr" ausgegeben. Das ist der Gesamtwert der geplanten Lehrerarbeit der Woche.

• Ist-Soll: Das ist die Differenz von Ist- und Soll-Wert. Hier sind die Über- bzw.

Unterstunden des Lehrers ersichtlich. Interessant ist hier vor allem die Jahressumme.

**Hinweis**: in unvollständigen Wochen wirkt die Einstellung zur Wertrechnung **"Jahreswochenberechnung aus Einzeltagen"** ("Einstellungen | Diverse | Wertrechnung"). Ist diese Option aktiv, so wird der Wochenunterricht analog zum Sollwert aliquotiert. Ist diese Option nicht aktiviert, so zählt jede Schulwoche mit mindestens einem Schultag als vollständige Woche.

## 1.3 Stundenplan / Stunden

Die Spalte "Unterr" zeigt nun die verplanten Stunden jeder Woche. Wochenperiodischer Unterricht wird wochenrichtig gezählt. Hier ist es nun nicht mehr egal, ob ein unterrichtsfreier Tag am Montag oder am Donnerstag liegt: Auf unterrichtsfreien Tagen verplante Stunden werden nicht gezählt.

| )      |               |         |           | Wochenw     | rerte                                       | - = 3 |
|--------|---------------|---------|-----------|-------------|---------------------------------------------|-------|
| Lehrer | •             | -       |           |             |                                             |       |
| Arm    |               | 🔹 St    | undenplar | n / Stunder | n 💌 🛛 komprimiert                           | HH:MM |
|        | Aktualisieren |         | Verp      | lanter Unte | micht. 14-tägiger Unterricht wochenrichtig. |       |
| Woche  | Von - Bis     | Periode | Unterr    | HH:MM       |                                             | -     |
| Summe  | 20.821.7.     |         | 860.00    | 613:30      |                                             | [     |
| 1-7    | 20.87.10.     | 1       | 20.00     | 14:15       |                                             | 1     |
| 8-9    | 8.1021.10.    | Ferien  | 0.00      |             |                                             |       |
| 10-18  | 22.1023.12.   | 1       | 20.00     | 14:15       |                                             |       |
| 19-20  | 24.126.1.     | Ferien  | 0.00      |             |                                             |       |
| 21-26  | 7.117.2.      | 1       | 20.00     | 14:15       |                                             |       |
| 27     | 18.224.2.     | 2       | 22.00     | 15:45       |                                             |       |
| 28     | 25.23.3.      | 2       | 20.00     | 14:15       |                                             |       |
| 20     | 43-103        | 2       | 22.00     | 15:45       |                                             |       |

Achtung: Wenn der Unterricht auch an unterrichtsfreien Tagen wie verplant (also wie ein regulär gehaltener Unterricht) gezählt werden soll, so sind diese Tage im Ferienkalender ("Start | Einstellungen | Ferien") als Feiertag einzutragen. Ferien, die eine vollständige Schulwoche überdauern, sind als solche einzutragen. Siehe dazu auch die unten stehende Abbildung.

|      |           | Мо | Di | Mi | Do | Fr | Sa | So | Мо | Di | Mi | Do | Fr | Sa | So | Мо | Di | Mi | Do | Fr | Sa | So | Мо | Di | Mi | Do | Fr | Sa | So | Мо | Di | Mi | Do | Fr | Sa | So | Мо | Di | Mi | Do | Fr | Sa | So |
|------|-----------|----|----|----|----|----|----|----|----|----|----|----|----|----|----|----|----|----|----|----|----|----|----|----|----|----|----|----|----|----|----|----|----|----|----|----|----|----|----|----|----|----|----|
|      | August    |    |    |    |    |    |    |    |    |    |    |    |    |    |    |    |    |    |    |    |    |    |    |    |    |    |    |    |    | 26 | 27 | 28 | 29 | 30 | 31 |    |    |    |    |    |    |    |    |
|      | September |    |    |    |    |    |    | 1  | 2  | 3  | 4  | 5  | 6  | 7  | 8  | 9  | 10 | 11 | 12 | 13 | 14 | 15 | 16 | 17 | 18 | 19 | 20 | 21 | 22 | 23 | 24 | 25 | 26 | 27 | 28 | 29 | 30 |    |    |    |    |    |    |
| 2019 | Oktober   |    | 1  | 2  | 3  | 4  | 5  | 6  | 7  | 8  | 9  | 10 | 11 | 12 | 13 | 14 | 15 | 16 | 17 | 18 | 19 | 20 | 21 | 22 | 23 | 24 | 25 | 26 | 27 | 28 | 29 | 30 | 31 |    |    |    |    |    |    |    |    |    |    |
|      | November  |    |    |    |    | 1  | 2  | 3  | 4  | 5  | 6  | 7  | 8  | 9  | 10 | 11 | 12 | 13 | 14 | 15 | 16 | 17 | 18 | 19 | 20 | 21 | 22 | 23 | 24 | 25 | 26 | 27 | 28 | 29 | 30 |    |    |    |    |    |    |    |    |
|      | Dezember  |    |    |    |    |    |    | 1  | 2  | 3  | 4  | 5  | 6  | 7  | 8  | 9  | 10 | 11 | 12 | 13 | 14 | 15 | 16 | 17 | 18 | 19 | 20 | 21 | 22 | 23 | 24 | 25 | 26 | 27 | 28 | 29 | 30 | 31 |    |    |    |    |    |
|      | Januar    |    |    | 1  | 2  | 3  | 4  | 5  | 6  | 7  | 8  | 9  | 10 | 11 | 12 | 13 | 14 | 15 | 16 | 17 | 18 | 19 | 20 | 21 | 22 | 23 | 24 | 25 | 26 | 27 | 28 | 29 | 30 | 31 | L  |    |    |    |    |    |    |    |    |
|      | Februar   |    |    |    |    |    | 1  | 2  | 3  | 4  | 5  | 6  | 7  | 8  | 9  | 10 | 11 | 12 | 13 | 14 | 15 | 16 | 17 | 18 | 19 | 20 | 21 | 22 | 23 | 24 | 25 | 26 | 27 | 28 | 29 |    |    |    |    |    |    |    |    |
| 0000 | März      |    |    |    |    |    |    | 1  | 2  | 3  | 4  | 5  | 6  | 7  | 8  | 9  | 10 | 11 | 12 | 13 | 14 | 15 | 16 | 17 | 18 | 19 | 20 | 21 | 22 | 23 | 24 | 25 | 26 | 27 | 28 | 29 | 30 | 31 |    |    |    |    |    |
| 2020 | April     |    |    | 1  | 2  | 3  | 4  | 5  | 6  | 7  | 8  | 9  | 10 | 11 | 12 | 13 | 14 | 15 | 16 | 17 | 18 | 19 | 20 | 21 | 22 | 23 | 24 | 25 | 26 | 27 | 28 | 29 | 30 |    |    |    |    |    |    |    |    |    |    |
|      | Mai       |    |    |    |    | 1  | 2  | 3  | 4  | 5  | 6  | 7  | 8  | 9  | 10 | 11 | 12 | 13 | 14 | 15 | 16 | 17 | 18 | 19 | 20 | 21 | 22 | 23 | 24 | 25 | 26 | 27 | 28 | 29 | 30 | 31 |    |    |    |    |    |    |    |
|      | Juni      | 1  | 2  | 3  | 4  | 5  | 6  | 7  | 8  | 9  | 10 | 11 | 12 | 13 | 14 | 15 | 16 | 17 | 18 | 19 | 20 | 21 | 22 | 23 | 24 | 25 | 26 | 27 | 28 |    |    |    |    |    |    |    |    |    |    |    |    |    |    |

PEDAV Das Softwarehaus für Schulen GmbH & Co KG Seite 6 von 16

#### 1.4 Stundenplan / Werte

|       |               |        |          | Woche       | nwerte    |            |             |              | - =         |  |
|-------|---------------|--------|----------|-------------|-----------|------------|-------------|--------------|-------------|--|
| Lehre | er            | •      |          |             |           |            |             |              |             |  |
| Arm   |               | -      | Stunden  | plan / Wert | e         | -          | komprimiert |              | HH:MM       |  |
|       | Aktualisieren |        | L        | ehraufträge | + Anrechn | ungen. Ver | planter Unt | erricht woch | nenrichtig. |  |
| Woche | Von - Bis     | Perior | Soll     | Unterr      | Anr.      | W-Korr.    | lst         | Ist-Soll     |             |  |
| Summe | 20.821.7.     |        | 1 071.00 | 839.00      | 294.00    | 0.00       | 1 133.00    | 62.00        |             |  |
| 1-7   | 20.87.10.     | 1      | 25.50    | 19.50       | 7.00      |            | 26.50       | 1.00         |             |  |
| 8-9   | 8.1021.10.    | Ferier |          | 0.00        |           |            |             |              |             |  |
| 10-18 | 22.1023.12.   | 1      | 25.50    | 19.50       | 7.00      |            | 26.50       | 1.00         |             |  |
| 19-20 | 24.126.1.     | Ferier |          | 0.00        |           |            |             |              |             |  |
| 21-26 | 7.117.2.      | 1      | 25.50    | 19.50       | 7.00      |            | 26.50       | 1.00         |             |  |
| 27    | 18.224.2.     | 2      | 25.50    | 21.50       | 7.00      |            | 28.50       | 3.00         |             |  |
| 28    | 25.23.3.      | 2      | 25.50    | 19.50       | 7.00      |            | 26.50       | 1.00         |             |  |
| 29    | 4.310.3.      | 2      | 25.50    | 21.50       | 7.00      |            | 28.50       | 3.00         |             |  |
| 30    | 11.317.3.     | 2      | 25.50    | 19.50       | 7.00      |            | 26.50       | 1.00         |             |  |
|       |               |        | 05.50    | 01.50       | 7.00      | 1          | 20.50       | 2.00         |             |  |

Die Daten in diesem Dialog sind analog zu "Unterricht / Werte", aber:

• Soll: in unvollständigen Wochen wird der Sollwert nicht aliquotiert, sondern es werden -

da nun ja der Stundenplan bekannt ist – die nicht gehaltenen Stunden abgezogen.

• **Unterr:** Wie bei "Stundenplan / Stunden" werden nur die verplanten Stunden bewertet.

Achtung: Wenn der Unterricht auch an unterrichtsfreien Tagen wie verplant (also wie ein regulär gehaltener Unterricht) gezählt werden soll, so sind diese Tage im Ferienkalender ("Einstellungen | Ferien") als Feiertag einzutragen. Ferien, die eine vollständige Schulwoche überdauern, sind als solche einzutragen.

#### 1.5 Vertretungsplan / Stunden

|        |               |         |              | Wocł        | nenwerte     |              |             |            |             |             | × |
|--------|---------------|---------|--------------|-------------|--------------|--------------|-------------|------------|-------------|-------------|---|
| Lehrer | -             | •       |              |             |              |              |             |            |             |             |   |
| Arm    |               | - Ve    | rtretungspla | n / Stunde  | n 💌          | V kompr      | imiert      |            | HH:MM       |             |   |
|        | Aktualisieren |         | Gehalt       | ener Unterr | icht incl Ve | rtretungen u | ınd zu zähl | enden Vera | nstaltunger | 1           |   |
| Woche  | Von - Bis     | Periode | geplant      | Verplant    | Ist-Soll     | Gehalten     | Gesamt      | Entf.      | Vertr.      | Sondereins. | - |
| Summe  | 20.821.7.     |         | 1 071.000    | 860.000     | -211.000     | 860.000      | 860.000     | 0.000      | 5.000       | 0           |   |
| 1      | 20.826.8.     | 1       | 25.500       | 20.000      | -5.500       | 20.000       |             |            |             |             |   |
| 2-3    | 27.89.9.      | 1       | 25.500       | 20.000      | -5.500       | 20.000       |             |            | 2.000       |             |   |
| 4-7    | 10.97.10.     | 1       | 25.500       | 20.000      | -5.500       | 20.000       |             |            |             |             |   |
| 8-9    | 8.1021.10.    | Ferien  |              |             |              |              |             |            |             |             |   |
| 10-13  | 22.1018.11.   | 1       | 25.500       | 20.000      | -5.500       | 20.000       |             |            |             |             |   |
| 14     | 19.1125.11.   | 1       | 25.500       | 20.000      | -5.500       | 20.000       |             |            | 1.000       |             |   |
| 15-18  | 26.1123.12.   | 1       | 25.500       | 20.000      | -5.500       | 20.000       |             |            |             |             |   |
| 19-20  | 24.126.1.     | Ferien  |              |             |              |              |             |            |             |             |   |
| 21-26  | 7.117.2.      | 1       | 25.500       | 20.000      | -5.500       | 20.000       |             |            |             |             | = |
| 27     | 18.224.2.     | 2       | 25.500       | 22.000      | -3.500       | 22.000       |             |            |             |             |   |
| 28     | 25.23.3.      | 2       | 25.500       | 20.000      | -5.500       | 20.000       |             |            |             |             |   |

PEDAV Das Softwarehaus für Schulen GmbH & Co KG Seite 7 von 16

Die Werte in der Spalte "Verplant" entsprechen hier den tatsächlich verplanten Stunden. Die Anzahl dieser Stunden wird hier dem tatsächlich gehaltenen Unterricht "Gehalten" sowie den Vertretungen "Vertr." und Entfällen "Entf." gegenübergestellt.

**Hinweis:** Die hier ausgegebenen Stunden tragen nicht zwingend zur Vertretungs-Mehrarbeit bei. Diese Zählung ist abhängig von den vergebenen Absenzgründen. Ein Entfall mit einem Absenzgrund, für den die Option "Entfall zählen" nicht aktiviert wurde, zählt nicht negativ im Vertretungszähler, wird in dieser Ansicht aber dennoch aufgeführt.

#### 1.6 Vertretungsplan / Werte

|        |               |         |              | V          | Vochenwe      | rte         |        |        |           |        | - 5      | 3 |
|--------|---------------|---------|--------------|------------|---------------|-------------|--------|--------|-----------|--------|----------|---|
| Lehrer |               | -       |              |            |               |             |        |        |           |        |          |   |
| Arm    |               | Ve      | rtretungspla | an / Werte | -             | 🔲 kompi     | imiert |        | HH:MM     |        |          |   |
|        | Aktualisieren |         | Vertret      | ungswerte  | wie in Vertre | etungsübers | sicht  |        |           |        |          |   |
| Woche  | Von - Bis     | Periode | geplant      | Verplant   | Anr.          | Gehalten    | Entf.  | Vertr. | Sondereir | Gesamt | Ist-Soll |   |
| Summe  | 20.821.7.     |         | 840.00       | 800.00     | 294.00        | 839.00      | 2.00   | 5.00   | 0         | 839.00 | -1.00    |   |
| 1      | 20.826.8.     | 1       | 19.50        | 19.50      | 7.00          | 19.00       |        |        |           |        |          |   |
| 2      | 27.82.9.      | 1       | 19.50        | 19.50      | 7.00          | 19.00       |        | 2.00   |           |        |          |   |
| 3      | 3.99.9.       | 1       | 19.50        | 19.50      | 7.00          | 19.00       |        | 2.00   |           |        |          |   |
| 4      | 10.916.9.     | 1       | 19.50        | 19.50      | 7.00          | 7.00        |        |        |           |        |          |   |
| 5      | 17.923.9.     | 1       | 19.50        | 19.50      | 7.00          | 13.00       | 2.00   |        |           |        |          |   |
| 6      | 24.930.9.     | 1       | 19.50        | 19.50      | 7.00          | 19.00       |        |        |           |        |          |   |
| 7      | 1.107.10.     | 1       | 19.50        | 19.50      | 7.00          | 19.00       |        |        |           |        |          |   |
| 8      | 8.1014.10.    | Ferien  |              |            |               |             |        |        |           |        |          |   |
| 9      | 15.1021.10.   | Ferien  |              |            |               |             |        |        |           |        |          |   |
| 10     | 22.1028.10.   | 1       | 19.50        | 19.50      | 7.00          | 19.00       |        |        |           |        |          |   |
| 11     | 29.10-4.11    | 1       | 19.50        | 19.50      | 7.00          | 19.00       |        |        |           |        |          |   |

Die Werte in dieser Ansicht:

- Ist: Wert des tatsächlich gehaltenen Unterrichts unter Berücksichtigung von Vertretungen, Sondereinsätzen, Freisetzungen und Entfällen.
- Entf: Wert der Entfälle.
- Vertr.: Wert der Vertretungen.

• W-Korr.V.: Wertkorrektur Vertretungen. Das ist die Summe der Wertkorrekturen dieser Woche, die mit Art "V" oder "E" aufgegeben wurden. Siehe dazu auch **Kapitel 1.9** Wertkorrekturen.

PEDAV Das Softwarehaus für Schulen GmbH & Co KG Seite 8 von 16

#### 1.7 Abrechnung

|        |                                                                                                    |         |          |        | Woche  | enwerte  |         |          |       |         |        |        | ) |  |  |
|--------|----------------------------------------------------------------------------------------------------|---------|----------|--------|--------|----------|---------|----------|-------|---------|--------|--------|---|--|--|
| Lehrer | ſ                                                                                                    | •       |          |        |        |          |         |          |       |         |        |        |   |  |  |
| Arm    |                                                                                                    | - Ab    | rechnung |        | -      | komp     | rimiert |          | HH:MM |         |        |        |   |  |  |
|        | Aktualisieren Werte zur Jahresabrechnung. Regional unterschiedlich !!   Van Bin Pariete Call Anno 114 Karn V. Marte Zählen |         |          |        |        |          |         |          |       |         |        |        |   |  |  |
| Woche  | Von - Bis                                                                                                    | Periode | Soll     | Anr.   | Unterr | lst      | W-Korr. | Ist-Soll | Entf. | W-KorrV | Vertr. | Zähler | P |  |  |
| Summe  | 20.821.7.                                                                                                    |         | 1 071.00 | 294.00 | 839.00 | 1 136.00 | 3.00    | 65.00    | 2.00  | 2.00    | 5.00   | 5.00   | 1 |  |  |
| 1      | 20.826.8.                                                                                                    | 1       | 25.50    | 7.00   | 19.50  | 26.50    |         | 1.00     |       |         |        |        | 1 |  |  |
| 2      | 27.82.9.                                                                                                    | 1       | 25.50    | 7.00   | 19.50  | 26.50    | 3.00    | 4.00     |       |         | 2.00   | 2.00   |   |  |  |
| 3      | 3.99.9.                                                                                                    | 1       | 25.50    | 7.00   | 19.50  | 26.50    |         | 1.00     |       |         | 2.00   | 2.00   |   |  |  |
| 4      | 10.916.9.                                                                                                    | 1       | 25.50    | 7.00   | 19.50  | 26.50    |         | 1.00     |       |         |        |        | 1 |  |  |
| 5      | 17.923.9.                                                                                                    | 1       | 25.50    | 7.00   | 19.50  | 26.50    |         | 1.00     | 2.00  |         |        | -2.00  |   |  |  |
| 6      | 24.930.9.                                                                                                    | 1       | 25.50    | 7.00   | 19.50  | 26.50    |         | 1.00     |       | -1.00   |        | -1.00  | 1 |  |  |
| 7      | 1.107.10.                                                                                                    | 1       | 25.50    | 7.00   | 19.50  | 26.50    |         | 1.00     |       | 3.00    |        | 3.00   |   |  |  |
| 8      | 8.1014.10.                                                                                                    | Ferien  |          |        |        |          |         |          |       |         |        |        | 1 |  |  |
| 9      | 15.1021.10.                                                                                                    | Ferien  |          |        |        |          |         |          |       |         |        |        | 1 |  |  |
| 10     | 22.1028.10.                                                                                                    | 1       | 25.50    | 7.00   | 19.50  | 26.50    |         | 1.00     |       |         |        |        | 1 |  |  |
| 11     | 29.104.11.                                                                                                    | 1       | 25.50    | 7.00   | 19.50  | 26.50    |         | 1.00     |       |         |        |        | 1 |  |  |
| 12     | 5 11 -11 11                                                                                                    | 1       | 25 50    | 7 00   | 19 50  | 26.50    |         | 1.00     |       |         |        |        | 1 |  |  |

Hier werden, abhängig von den in den Schuldaten eingegebenen Werten für Land und Region (zukünftig gegebenenfalls auch für Schulart), unterschiedliche Werte gezeigt. Für Nordrhein-Westfalen und Hessen ist dies grob gesagt die Zusammenfassung aus den Ansichten "Stundenplan | Werte" und "Vertretungsplan | Werte".

#### 1.8 Druck

Die detaillierten Wochenwerte können Sie drucken, wenn Sie aus dem Dialog heraus den Druck (bzw. die Seitenansicht) aufrufen. Hier können Sie noch wählen, für welche Lehrer und für welchen Zeitraum zu drucken ist. Dies ist zum Beispiel sinnvoll, wenn Sie die Ausgabe der Werte auf das erste Schulhalbjahr beschränken wollen.

Über die Schaltfläche "Druck-Details" können Sie eine weitere wichtige Einstellungsmöglichkeit für den Druck. Ist die Option "Details" hier nicht aktiviert, so erhalten Sie für jeden Lehrer eine detaillierte Liste mit den gewählten Ausgabedaten (die Option "komprimiert" ist übrigens auch für den Ausdruck dieser Liste relevant).

# Wochenwerte 20.8. - 2.12. Abrechnung

#### Arm

| Woche | Von - Bis   | Periode | Soll  | Anr. | Unterr | Ist   | W-Korr. | Ist-Soll | Entf. | W-KorrV | Vertr. |
|-------|-------------|---------|-------|------|--------|-------|---------|----------|-------|---------|--------|
| 1     | 20.826.8.   | 1       | 25.50 | 7.00 | 19.50  | 26.50 |         | 1.00     |       |         |        |
| 2     | 27.82.9.    | 1       | 25.50 | 7.00 | 19.50  | 26.50 | 3.00    | 4.00     |       |         | 2.00   |
| 3     | 3.99.9.     | 1       | 25.50 | 7.00 | 19.50  | 26.50 |         | 1.00     |       |         | 2.00   |
| 4     | 10.916.9.   | 1       | 25.50 | 7.00 | 19.50  | 26.50 |         | 1.00     |       |         |        |
| 5     | 17.923.9.   | 1       | 25.50 | 7.00 | 19.50  | 26.50 |         | 1.00     | 2.00  |         |        |
| 6     | 24.930.9.   | 1       | 25.50 | 7.00 | 19.50  | 26.50 |         | 1.00     |       | -1.00   |        |
| 7     | 1.107.10.   | 1       | 25.50 | 7.00 | 19.50  | 26.50 |         | 1.00     |       | 3.00    |        |
| 8     | 8.1014.10.  | Ferien  |       |      |        |       |         |          |       |         |        |
| 9     | 15.1021.10. | Ferien  |       |      |        |       |         |          |       |         |        |
| 10    | 22.1028.10. | 1       | 25.50 | 7.00 | 19.50  | 26.50 |         | 1.00     |       |         |        |
| 11    | 29.104.11.  | 1       | 25.50 | 7.00 | 19,50  | 26,50 |         | 1.00     |       |         |        |

PEDAV Das Softwarehaus für Schulen GmbH & Co KG Seite 9 von 16

Ist über die Schaltfläche "Druck-Details" die Option "Details" aktiviert, so werden in die gewählte Liste die Summenzeilen für den gewählten Zeitraum gedruckt.

#### Wochenwerte Summen 20.8. - 9.12.

Abrechnung

| Name | Soll   | Anr.   | Unterr | Ist    | W-Korr. | Ist-Soll | Entf. | W-KorrV | Vertr. | Zähler |
|------|--------|--------|--------|--------|---------|----------|-------|---------|--------|--------|
| Arm  | 357.00 | 98.00  | 273.00 | 374.00 | 3.00    | 17.00    | 2.00  | 2.00    | 5.00   | 5.00   |
| Bäu  | 357.00 | -35.00 | 294.00 | 259.00 | 0.00    | -98.00   | 0.00  | 0.00    | 1.00   | 1.00   |
| Erd  | 357.00 | 91.00  | 280.00 | 371.00 | 0.00    | 14.00    | 0.00  | 0.00    | 5.00   | 5.00   |
| Ger  | 357.00 | 63.00  | 266.00 | 329.00 | 0.00    | -28.00   | 0.00  | 0.00    | 1.00   | 1.00   |
| Gö   | 357.00 | 63.00  | 308.00 | 371.00 | 0.00    | 14.00    | 0.00  | 0.00    | 1.00   | 1.00   |
| Haw  | 357.00 | 14.00  | 378.00 | 392.00 | 0.00    | 35.00    | 0.00  | 0.00    | 0.00   | 0.00   |
| Her  | 357.00 | 7.00   | 336.00 | 343.00 | 0.00    | -14.00   | 1.00  | 0.00    | 4.00   | 3.00   |
| Hol  | 357.00 | -7.00  | 336.00 | 329.00 | 0.00    | -28.00   | 0.00  | 0.00    | 1.00   | 1.00   |
| Kaf  | 357.00 | 21.00  | 350.00 | 371.00 | 0.00    | 14.00    | 0.00  | 0.00    | 2.00   | 2.00   |
| Knu  | 357.00 | 7.00   | 350.00 | 357.00 | 0.00    | 0.00     | 0.00  | 0.00    | 0.00   | 0.00   |

Periode1 PEDAV

Ist die Option "Unterricht" aktiviert, wird für jede Periode auch die Unterrichtsverteilung mit den jeweiligen Änderungen ausgegeben. In diesem Zusammenhang macht es Sinn die Wochenwerte auf "komprimiert" zu stellen um z.B. den folgenden Druck zu erhalten:

#### PEDAV Das Softwarehaus für Schulen GmbH & Co KG Seite 10 von 16

let let Soll

Wochenwerte 10.8. - 10.7. Stundenplan / Werte

#### Arm

Jahresmittelwert = 24.14

| Anrechnungen |      |     |     |      |     |  |  |  |  |
|--------------|------|-----|-----|------|-----|--|--|--|--|
| Grund        | Wert | Von | Bis | Text | Nr. |  |  |  |  |
| 360          | 3.00 |     | 7.2 |      | 62  |  |  |  |  |
| 200          | 3.00 |     |     |      | 63  |  |  |  |  |
| UV           | 1.00 |     |     |      | 68  |  |  |  |  |

#### Periode: 1. HJ

| Wst   | Wert = | Fach      | Klasse(n) | ) Text | Unterri | cht    |         |
|-------|--------|-----------|-----------|--------|---------|--------|---------|
| 20.00 | 24.60  |           |           |        |         |        |         |
| 4     | 4.00   | E         | 06B       |        | 35      |        |         |
| 3     | 3.00   | E         | 07A       |        | 50      |        |         |
| 3     | 3.00   | S5        | 06B       |        | 122     |        |         |
| 2     | 2.00   | WP        | 09A,09B,  | 09C    | 155     |        |         |
| 3     | 3.00   | S5        | 10A       |        | 211     |        |         |
| 3     | 3.00   | S5        | 10C       |        | 217     |        |         |
| 1     | 0.00   | VB        |           |        | 340     |        |         |
| 1     | 1.00   | Ber_Dep   |           |        | 343     |        |         |
|       |        |           |           |        |         |        |         |
| Woc   | he     | Von - Bis | Periode   | Soll   | Anr.    | Unterr | W-Korr. |

|   | Troone | 101         | 1 chouc | 001   | 7411. | Ontern | TT TWIT. | 150   | 191,000 |
|---|--------|-------------|---------|-------|-------|--------|----------|-------|---------|
| I | 1-8    | 10.84.10.   | 1       | 25.50 | 7.00  | 19.00  |          | 26.00 | 0.50    |
|   | 9-10   | 5.1018.10.  | Ferien  |       |       | 0.00   |          |       |         |
| I | 11-20  | 19.1027.12. | 1       | 25.50 | 7.00  | 19.00  |          | 26.00 | 0.50    |
| I | 21     | 28.123.1.   | Ferien  |       |       | 0.00   |          |       |         |
| I | 22-26  | 4.17.2      | 1       | 25.50 | 7.00  | 19.00  |          | 26.00 | 0.50    |

#### Periode: 2. HJ

| Wst | Wert = | Fach | Klasse(n) | Text Unterricht |
|-----|--------|------|-----------|-----------------|
| 3   | 3.00   | E    | 07A       | 50 / Gelöscht   |
| 1   | 1.00   | HW   | 05C       | 99 / Neu        |
| 1   | 1.00   | HW   | 05B       | 98 / Neu        |

| Woche | Von - Bis | Periode | Soll       | Anr.   | Unterr | W-Korr. | Ist     | Ist-Soll |
|-------|-----------|---------|------------|--------|--------|---------|---------|----------|
| 27-32 | 8.220.3.  | 2       | 25.50      | 4.00   | 18.00  |         | 22.00   | -3.50    |
| 33-34 | 21.33.4.  | Ferien  |            |        | 0.00   |         |         |          |
| 35-48 | 4.410.7.  | 2       | 25.50      | 4.00   | 18.00  |         | 22.00   | -3.50    |
|       |           |         | 1 0 9 6.50 | 241.00 | 797.00 | 0.00    | 1038.00 | -58.50   |

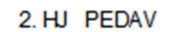

#### 1.9 Das Restwochensoll für das zweite Halbjahr

Für die Planung des Unterrichtseinsatzes für das zweite Schulhalbjahr ist es sinnvoll, einen Überblick über die bereits angefallenen Über- oder Unterstunden des Kollegiums zu erhalten.

**TIPP:** Das nachfolgend beschriebene Verfahren zur Ermittlung der Über- oder Unterstunden sowie des Restwochensolls lässt sich selbstverständlich zu jedem Zeitpunkt des laufenden Schuljahres durchführen.

Eine periodenunabhängige Abrechnung der Arbeitszeit erhalten Sie mit dem Modul *Unterrichtsplanung & Wertrechnung* über das Menü "Unterricht | Wertrechnung | Wochenwerte". Stellen Sie diese Ansicht auf die Auswahl "Stundenplan / Werte" ein, so werden hier die tatsächlich verplanten Stunden angezeigt.

> PEDAV Das Softwarehaus für Schulen GmbH & Co KG Seite 11 von 16

| Lehrer | -            | •          |              |             |               |              |          |                |     |
|--------|--------------|------------|--------------|-------------|---------------|--------------|----------|----------------|-----|
| Arm    | •            | Stunder    | nplan / Wert | e           | - kon         | nprimiert    |          | HH:MM          |     |
| A      | ktualisieren | Lehraufträ | ge + Anrechr | nungen. Ven | blanter Unter | icht wochenr | ichtig.  |                |     |
| Woche  | Von - Bis    | Soll       | Unterr       | Anr.        | W-Korr.       | lst          | Ist-Soll | RestWSoll-Unt. |     |
| Summe  | 20.821.7.    | 508.00     | 390.00       | 140.00      | 0.00          | 530.00       | 22.00    |                |     |
| 1      | 20.826.8.    | 25.50      | 19.50        | 7.00        |               | 26.50        | 1.00     |                |     |
| 2      | 27.82.9.     | 25.50      | 19.50        | 7.00        |               | 26.50        | 1.00     |                | Ξ   |
| 3      | 3.99.9.      | 25.50      | 19.50        | 7.00        |               | 26.50        | 1.00     |                |     |
| 4      | 10.916.9.    | 25.50      | 19.50        | 7.00        |               | 26.50        | 1.00     |                |     |
| 5      | 17.923.9.    | 23.50      | 19.50        | 7.00        |               | 26.50        | 3.00     |                |     |
| 6      | 24.930.9.    | 25.50      | 19.50        | 7.00        |               | 26.50        | 1.00     |                |     |
| 7      | 1.107.10.    | 25.50      | 19.50        | 7.00        |               | 26.50        | 1.00     |                |     |
| 8      | 8.1014.10.   |            | 0.00         |             |               |              |          |                |     |
| 9      | 15.1021.10.  |            | 0.00         |             |               |              |          |                |     |
| 10     | 22.1028.10.  | 25.50      | 19.50        | 7.00        |               | 26.50        | 1.00     |                | - L |

Wählen Sie nun die Seitenansicht ("Datei | Seitenansicht") oder den Druck dieser Liste ("Datei | Druck"). In der Druckauswahl

wählen Sie über die Schaltfläche "Auswahl…" zunächst alle Lehrer aus. Stellen Sie danach das "Bis"-Datum auf den letzten Tag des ersten Halbjahres ein, zum Beispiel den 09.02.2020. Über die Schaltfläche "Druck – Details" sollten Sie nun noch die Option "Details" bzw. "1 Seite / Element" deaktivieren, um für jeden Lehrer nur noch eine Bilanzzeile für den betrachteten Zeitraum zu erhalten. Mit Klick auf die

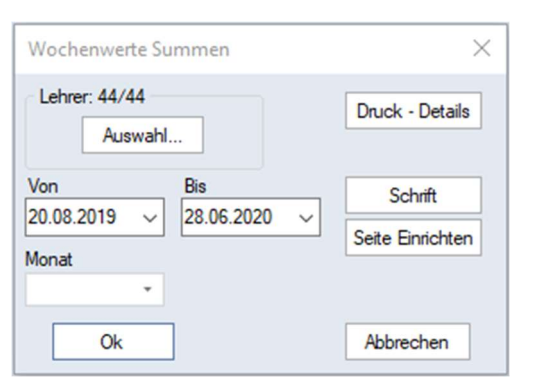

Schaltfläche "Ok" erhalten Sie eine Liste, in deren Spalten die einzelnen Werte für die **Schulwochen vom 26.8. bis zum 9.2.** aufaddiert werden, zeilenweise für jeden einzelnen Lehrer.

# Wochenwerte Summen 20.8. - 3.2.

Stundenplan / Werte

| Name | Soll    | Unterr  | Anr.    | W-Korr. | lst     | Ist-Soll | RestWSoll-Unt. |
|------|---------|---------|---------|---------|---------|----------|----------------|
| Arm  | 510.000 | 390.000 | 140.000 | 3.000   | 533.000 | 23.000   | 15.455         |
| Bäu  | 510.000 | 420.000 | -50.000 | 0.000   | 370.000 | -140.000 | 34.364         |
| Erd  | 510.000 | 380.000 | 130.000 | 0.000   | 510.000 | 0.000    | 19.000         |
| Ger  | 510.000 | 380.000 | 90.000  | 0.000   | 470.000 | -40.000  | 22.818         |
| Gö   | 510.000 | 440.000 | 90.000  | 0.000   | 530.000 | 20.000   | 20.091         |
| Haw  | 510.000 | 540.000 | 20.000  | 0.000   | 560.000 | 50.000   | 22.227         |
| Her  | 510.000 | 480.000 | 10.000  | 0.000   | 490.000 | -20.000  | 25.909         |
| Hol  | 510.000 | 480.000 | -10.000 | 0.000   | 470.000 | -40.000  | 27.818         |
| Kaf  | 510.000 | 500.000 | 30.000  | 0.000   | 530.000 | 20.000   | 23.091         |
| Knu  | 510.000 | 500.000 | 10.000  | 0.000   | 510.000 | 0.000    | 25.000         |
| Köh  | 510.000 | 520.000 | 30.000  | 0.000   | 550.000 | 40.000   | 22.182         |

PEDAV Das Softwarehaus für Schulen GmbH & Co KG Seite 12 von 16

#### Zur Bedeutung der Werte im Einzelnen:

- Soll: Summe der Soll-Stundenzahl im Zeitbereich
- Unterr: Summe aller Unterrichts-Stunden im Zeitbereich
- Anr.: Summe aller (gegebenenfalls auch befristeten) Anrechnungen im Zeitbereich
- W.-Korr.: Summe der Wertkorrekturen (mit der Art "+" oder "-")
- Ist: Wertsumme des Lehrers aus der Berechnung ("Unterr." + "Anr.")
- Ist-Soll: Wert der Über- oder Unterstunden aus der Berechnung ("Ist" "Soll")
- RestWSoll-Unt.: Wert für das Wochensoll für die verbleibenden Schulwochen

Hinweis: Das Restwochensoll berechnet sich aus der Formel "Soll/Woche" – "Anrechnungen"– ("Ist–Soll" ÷ "Anzahl der Schulwochen vom 4.2. bis zum Schuljahresende")

Für das Restwochensoll wird also der für das erste Halbjahr (mit 24 Schulwochen) kumulierte Ist-Soll-Wert durch die Anzahl der 22 verbleibenden Schulwochen dividiert. Dieser Wert wird (ebenso wie die Anrechnungen) vom Wochensoll abgezogen. Ist der Wert negativ (bei Unterstunden), so erhöht er natürlich das Restwochensoll. (Ändert sich der Wert der Anrechnungen im Laufe des zweiten Halbjahres, zum Beispiel weil diese wegen Wiedereingliederungs- oder Seiteneinsteigerpauschalen befristet sind, so wird dies natürlich bei der Berechnung der abzuziehenden Anrechnungen auf die verbleibenden

Schulwochen anteilig umgerechnet.)

Das Restwochensoll gibt für das restliche Schuljahr an, wie viele Stunden der Lehrer pro Woche unterrichten müsste, um am Schuljahresende einen ausgeglichenen Ist-Soll-Wert zu erreichen.

**Beispiele:** Im auf der vorhergehenden Seite abgebildeten Beispiel ist das Restwochensoll für den Lehrer **Knu** identisch mit seinem regulären Wochensoll, da weder Über- oder Unterstunden noch Anrechnungen zu verrechnen sind.

Für den Lehrer **Gö** ergibt sich ein Restwochensoll von **20.091** Stunden. Der Ist-Soll-Wert von 20.000 Stunden wurde durch die verbleibenden 22 Schulwochen dividiert (~ 0.90909). Vom regulären Wochensoll (25.500) wurden die Anrechnungen (4.500) und der auf die verbleibenden Schulwochen aufgeteilte Ist-Soll-Wert abgezogen (~20.091).

Für den Lehrer **Hol** ergibt sich ein Restwochensoll von **27.818** Stunden. Der Ist-Soll-Wert von -40.000 Stunden wurde durch die verbleibenden 22 Schulwochen dividiert (~ -1.81818). Vom regulären Wochensoll (25.500) wurden die Anrechnungen (-0.500) und der auf die verbleibenden

PEDAV Das Softwarehaus für Schulen GmbH & Co KG Seite 13 von 16

#### 2 Anrechnungen

Mit den Anrechnungen in Untis können unterrichtsfremde Tätigkeiten und Pauschalen (Ausbildungskoordination, Schulleitung, Fachberater, Wiedereingliederung, Altersermäßigung etc.) in der Verwaltung der Arbeitszeit berücksichtigt werden.

Dazu sind zunächst sogenannte Anrechnungsgründe zu definieren. Die Eingabe erfolgt im Menü "Unterricht | Wertrechnung | Anrechnungsgründe". Diese Anrechnungsgründe und ihre Benennung sind

selbstverständlich frei wählbar. Andererseits stellen wir Ihnen einen vordefinierten Satz mit ca. **50 Anrechnungsgründen für den Import** zur Verfügung. Diese sind in der Import-Datei "GPU021.TXT" abgelegt, die auf unserer Internet-Präsenz zum Download zur Verfügung steht:

<u>www.pedav.de</u> -> Downloads -> Module -> Unterrichtsplanung

- Speichern Sie die Datei "GPU021.zip" (z.B. im Verzeichnis "C:\Temp").
- Entpacken Sie das Archiv (z.B. in das Verzeichnis "C:\Programme\gp-Untis").
- Importieren Sie die Anrechnungsgründe über "Datei | Import/Export | Import DIF-Datei | Anrechnungsgründe" in Ihre Planungsdatei oder MultiUser-Datenbank.

Die Ansicht "Stammdaten | Anrechnungsgründe" zeigt nach dem Import dieses Bild:

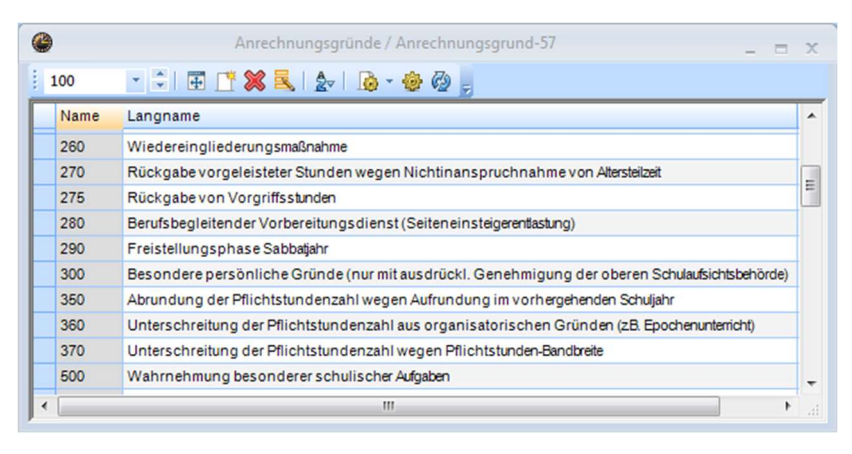

Die Eingabe der eigentlichen Anrechnungen kann nun im Menü "Unterricht| Wertrechnung | Anrechnungen" vorgenommen werden.

| Anrechnung / Anrechnung _ = = × |     |        |     |     |      |           |         |   |  |  |
|---------------------------------|-----|--------|-----|-----|------|-----------|---------|---|--|--|
| i 🗏 📑 🗱   🏧 & 🕼 - 🐵 🚳 💂         |     |        |     |     |      |           |         |   |  |  |
| - Alle - Anrechnungsgründe 💌    |     |        |     |     |      |           |         |   |  |  |
| •                               |     |        |     | III |      |           | •       |   |  |  |
| Nr.                             | Le. | Wert   | Von | Bis | Text | Statistik | Beschr. | • |  |  |
| 62                              | Arm | 3.000  |     |     |      |           |         | Ε |  |  |
| 63                              | Arm | 3.000  |     |     |      |           |         |   |  |  |
| 64                              | Erd | 5.000  |     |     |      |           |         |   |  |  |
| 65                              | Ger | 2.000  |     |     |      |           |         |   |  |  |
| 66                              | Ger | 2.000  |     |     |      |           |         |   |  |  |
| 67                              | Gö  | 3.000  |     |     |      |           |         |   |  |  |
| 68                              | Arm | 1.000  |     |     |      |           |         |   |  |  |
| 69                              | Bäu | -2.500 |     |     |      |           |         | Ŧ |  |  |

Die Ansicht "Anrechnung" kann dazu über eine Combo-Box wahlweise auf die Art "Lehrer" oder die Art "Anrechnungsgründe" eingestellt werden.

Möchten Sie die Anrechnungen nach Lehrkräften gegliedert eingeben, so kann dazu die Art "Lehrer" eingestellt werden. **Oft ist es jedoch vorteilhaft, die Art "Anrechnungsgründe" zu wählen**, da nun alle Anrechnungen für den gerade gewählten Grund (für alle betroffenen Lehrkräfte) nacheinander eingegeben werden können.

Ist eine **Anrechnung nicht für das gesamte Schuljahr gültig** (z.B. bei Wiedereingliederungen), so kann sie im Feld "von" bzw. "bis" zu befristet werden. Ist das Beginn- oder End-Datum der Befristung identisch mit Schuljahresbeginn oder –ende, so ist das jeweilige Feld frei zu lassen. Natürlich kann die Liste der Anrechnungen auch ausgedruckt werden. Dieser **Ausdruck** (bzw. die Seitenansicht) ist - entsprechend der Einstellung der oben genannten Combo-Box – entweder nach Anrechnungsgründen oder nach Lehrern gegliedert.

Für den Druck mit einer Gliederung nach Anrechnungsgründen empfiehlt es sich, auch eine **Summenzeile** auszugeben. Diese Option können Sie über das Seitenlayout aktivieren.

|                                                                                                    |       |     | Se  | eitenl | ayout     |                             |
|----------------------------------------------------------------------------------------------------|-------|-----|-----|--------|-----------|-----------------------------|
| 🗏 🔒 💁 🖪 🗸 🛛 Arial 🔹 🔹 10 🔹 🎂 🗈 🗸 💩 🔀 🛫                                                               |       |     |     |        |           |                             |
| © © 1-5/38 © ©                                                                                       |       |     |     |        |           |                             |
|                                                                                                    |       |     |     |        |           |                             |
|                                                                                                    |       |     |     |        |           |                             |
| Fa. Pedav - Herr Magnus Stundenplan 2012/2013<br>Testlizenz                                          |       |     |     |        | 1         | Untis 201<br>9.6.2013 13:10 |
| Arm                                                                                                  |       |     |     |        |           |                             |
| 111                                                                                                  | /     | 1   | 1   | 1      | 1         | /                           |
| Nr. Le. Grund                                                                                        | Wert  | Von | Bis | Text   | Statistik | Beschr.                     |
| 83 Arm Pflichtstundenermäßigung nach Vollendung des 55. bzw. 60. Lebensjahres                        | 3.000 |     |     |        |           |                             |
| 88 Arm Übertrag sus Vorjahr 2011-2012                                                                | 1.000 |     |     |        |           |                             |
| 62 Arm Unterschreitung der Pflichtstundenzahl aus organisatorischen Gründen (z.B. Epochenunterricht) | 3.000 |     |     |        |           |                             |
|                                                                                                    | 7.000 |     |     |        |           |                             |
| Penode1 PEDAV                                                                                        |       |     |     |        |           |                             |

Aktivieren Sie dazu nach einem Klick in die zu Summierende Spalte die Schaltfläche "Summe".

#### PEDAV Das Softwarehaus für Schulen GmbH & Co KG Seite 15 von 16

Außerdem kann hier der Druck der **Anrechnungsnummer deaktiviert** werden. Ziehen Sie dazu den Schriftzug "Nr." in den rechten Teil des Fensters in das Feld "Felder".

Weitere Optionen für den Druck der Anrechnungen:

- Spalte "Anrechnungen" in "Stammdaten | Lehrer".
- Unter den Ausdruck "Unterricht | Lehrer".
- Im Ausdruck "Unterricht | Wochenwerte".

## 3 Wertkorrekturen

Oft ist es wünschenswert, **Korrekturen in den automatisch generierten Zählern** vorzunehmen. Das kann beispielsweise erforderlich sein, wenn es sich nicht lohnt, Über- oder Unterstunden planerisch zu erfassen, diese aber dennoch in die jeweilige Abrechnung einfließen sollen (Betreuung von Praktika, Mehrarbeit bei Klausur- oder Prüfungsaufsichten usw.). Dazu dient in **"Stammdaten | Lehrer"** das Register **"Wertkorrektur"**.

| 4 Allgen   | neines Le | hrer St | undenplan Werte Lehrbefähig.             | WertKor  | rektur | Vertr. |
|------------|-----------|---------|------------------------------------------|----------|--------|--------|
| Datum      | Art       | Wert =  | Text                                     |          | Marrie |        |
| 07.11.2012 | V         | 4.000   | Unterrichtsgang (Vertretungs-Mehrarbeit) |          | Monat  |        |
| 11.01.2013 | +         | 3.000   | Praktikum (Arbeitszeitkonto)             | <b>K</b> | Alle   |        |
|            |           |         |                                          |          |        |        |
|            |           |         |                                          |          |        |        |

Hinweise: Bei der Eingabe von Wertkorrekturen sollten Sie folgende Punkte beachten.

- Das Datum bestimmt den Zeitraum der Gültigkeit der jeweiligen Wertkorrektur. Für das Wochen-Arbeitszeitkonto ist dies die im Dialog "Unterricht | Wochenwerte" abgebildete Schulwoche, in der Vertretungs-Mehrarbeit ist es in der Regel der Monat.
- Zur Eingabe einer Wertkorrektur, die im Arbeitszeitkonto wirken soll, wählen Sie im Feld "Art" die Auswahl "+ Wert erhöhen" (erhöht den Wochenwert) oder "+ Wert vermindern" (vermindert den Wochenwert).
- Zur Eingabe einer Wertkorrektur, die in der Vertretungs-Mehrarbeit wirken soll, wählen Sie im Feld "Art" die Auswahl "V Vertretungen" (erhöht den Vertretungszähler) oder "E Entfälle" (vermindert den Vertretungszähler).
- Die Eingabe des Wertes erfolgt ohne Vorzeichen.
- Die Eingabe eines Textes erleichtert die Zuordnung der Eingaben bei einer späteren Auswertung oder Dokumentation.
- Bei der Eingabe der Wertkorrektur muss die **Combo-Box "Monat" auf "Alle" eingestellt** sein. Die Auswahl des Monats ist für eine Filterung beim Druck der Wertkorrekturen vorgesehen.